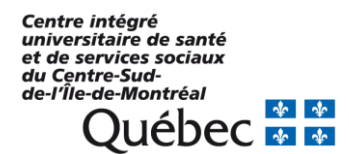

## Procédurier pour changer la méthode d'authentification dans Docline

Rédigé par Karine Berger Benoit, technicienne en documentation Mise à jour : 2021-02-04

Se rendre sur la page de login. https://docline.gov/

Cliquer sur « Log in to Docline".

| 💷) U.S. National Library of Medicine                                                | Need Help?                                                                                                    |
|-------------------------------------------------------------------------------------|----------------------------------------------------------------------------------------------------|
| <b>DOCLINE</b> <sup>®</sup>                                                         | Log In                                                                                                    |
| Have a DOCLINE account?<br>Log in to DOCLINE<br>Don't have an account?<br>Apply now | What is DOCLINE?<br>DOCLINE is the National Library of Medicine's interlibrary loan (ILL) request routing<br>system. The purpose of the system is to improve access to biomedical literature for<br>libraries in the <u>Network of the National Library of Medicine (NNLM)</u> and beyond. |
| DOCLINE®                                                                            | Copyright   Privacy   Accessibility<br>National Library of Medicine<br>8600 Rockville Pike, Bethesda MD, 20894 USA<br>NLM Customer Support                                                                                                    |

Cliquer sur "Research Organization".

| Turning Discovery Into Health                                                                                             | ^ |
|----------------------------------------------------------------------------------------------------|---|
|                                                                                                    |   |
| Sign in                                                                                                    |   |
| Smart Card Login Insert your PIV card into your smart card reader or sign in using your mobile PIV-D credentials. Sign in |   |
| PIV-Exempt? Not a PIV Card Holder? Sign in using your account credentials:                                                |   |
| Username Password Forgot Password?                                                                                        |   |
| or                                                                                                    |   |
| Research Google Microsoft Facebook                                                                                        | * |

Chercher dans la barre de recherche « Login.Gov ».

| NIF         | National Institutes of Health                                                                                                    |
|-------------|----------------------------------------------------------------------------------------------------|
| NI          |                                                                                                    |
| <b>WARN</b> | Under Liver and Login                                                                                                    |
| For pu      | Login Gov                                                                                                    |
| loggin      | ig in to enter PII/PHI: You are accessing a U.S. Government web site which may contain information that must be protected under the U.S. |
| Privac      | sy Act or other sensitive information and is intended for Government authorized use only. Unauthorized attempts to upload information,   |

Cliquer sur le bouton « Continue ».

| NIF                                | National Institutes of Health                                                                                                    |  |
|------------------------------------|----------------------------------------------------------------------------------------------------|--|
| NI                                 | Sign in - Research Organizations                                                                                                    |  |
| WARN<br>For pu<br>loggin<br>Privac | WARINING NOTICE:<br>For public facing web pages to which the public has privileged access, e.g., clinical trial or adverse effects systems where users/patients are<br>logging in to exter PIU/PHI. You are accessing a U.S. Government web site which may contain information that must be protected under the U.S.<br>Privacy Act or other sensitive information and is intended for Government authorized use only. Unauthorized attempts to upload information. |  |

Cliquer sur le bouton « Créer un compte ».

| Un site web officiel du gouvernement des Etats-Unis <u>Voici comment vous savez</u> ~ |
|---------------------------------------------------------------------------------------|
|                                                                                       |
| NIH utilise login.gov pour vous                                                       |
| permettre de vous connecter à votre<br>compte de façon sûre et sécurisée.             |
| Adresse e-mail                                                                        |
| Mot de passe                                                                          |
| Suivant                                                                               |
| Créer un compte                                                                       |
| Connectez-vous avec votre ID d'employé du gouvernement                                |

Entrer exactement la même adresse courriel qui sert présentement à vous connecter, c'est-àdire votre identifiant Docline (ça peut être votre courriel institutionnel ou un courriel gmail tout selon comment vous aviez configuré votre compte à ce moment). + Choisissez « Français ». + Cliquer sur le bouton « Soumettre ».

| Entrez votre adresse email                                                                                                    |  |
|----------------------------------------------------------------------------------------------------|--|
| Adresse e-mail                                                                                                    |  |
| biblio.hnd@gmail.com                                                                                                    |  |
| Sélectionnez la préférence de langue des e-mails<br>login, gov vous permet de recevoir votre communication par e-mail<br>dans Anglais, l'Espagnol ou langue française. |  |
| O English                                                                                                    |  |
| Español     Français (par défaut)                                                                                                    |  |
| Soumettre                                                                                                    |  |
| Annuler                                                                                                    |  |

Un lien est envoyé au courriel saisi.

| 🛲 Un site web officiel du gouvernement des fast-Unis <u>Voisi comment vous sevez</u> ~ |                                                                                                    |  |  |  |  |
|----------------------------------------------------------------------------------------|----------------------------------------------------------------------------------------------------|--|--|--|--|
|                                                                                        |                                                                                                    |  |  |  |  |
|                                                                                        | Consultez vos courriels<br>Nous avons envoyé un courriel à biblio.hnd@gmail.com avec un<br>lien pour confirmer votre adresse courriel. Suivez le lien pour<br>continuer à créer votre compte.<br>Vous n'avez pas reçu d'e-mail? <u>Benvoyer</u><br>Ou <u>utilisez une adresse courriel différente</u><br>Vous pouvez fermer cette fenêtre si vous avez terminé. |  |  |  |  |

Ouvrir le courriel envoyé (il est possiblement dans les spams). Si non, vous pouvez demander à ce qu'un nouveau courriel soit renvoyé. -> Attention! Si c'est un courriel gmail, il faudra le confirmer à l'extérieur du réseau institutionnel si l'accès à Google est déjà verrouillé (ordinateur personnel à votre domicile, à partir du WIFI non institutionnel de votre site ou sur le réseau de votre appareil mobile personnel).

| DL Find a | Library X                          | M Bolte de réception (1) - bibliol × +                                                                                                    |                           | -                 | ø   | ×  |
|-----------|------------------------------------|----------------------------------------------------------------------------------------------------|---------------------------|-------------------|-----|----|
|           | C" û                               | 0 🗎 https://mail.google.com/mail/u/0/#inbox 🚥 🖸 🏠                                                                                                   | ± ⊯                       | \                 | ۲   |    |
| ≡         | 🖌 Gmail                            | Q Rechercher dans les messages                                                                                                    | 0                         | \$                |     | В  |
|           | □- C :                             |                                                                                                    | 1-1 sur 1                 | <                 | >   | 83 |
|           | Principale                         | 🏩 Réseaux sociaux 🕒 Promotions                                                                                                    |                           |                   | ^   |    |
| *         | 🗌 🚖 Login.gov                      | Confirmez votre adresse courriel - Confirmez votre adresse courriel Merci d'avoir envoyé votre adresse email. Veuillez cliquer sur le lien ci-desse | ous ou copi               | 10:               | 54  |    |
| C         |                                    |                                                                                                    |                           |                   |     | 0  |
| 6         |                                    |                                                                                                    |                           |                   |     | •  |
| ~         |                                    |                                                                                                    |                           |                   |     | 0  |
|           |                                    |                                                                                                    |                           |                   |     | _  |
|           |                                    |                                                                                                    |                           |                   |     | +  |
| 0         |                                    |                                                                                                    |                           |                   |     |    |
| é         |                                    |                                                                                                    |                           |                   |     |    |
|           |                                    |                                                                                                    |                           |                   |     |    |
|           |                                    |                                                                                                    |                           |                   |     |    |
|           |                                    |                                                                                                    |                           |                   |     |    |
|           | 0,25 Go (1 %) utilisés su<br>Gérer | r 15 Go Conditions d'utilisation - Confidentialité - <u>Règlement du programme</u> Dernière acti                                                    | tivité sur le compte : il | y a 1 heu<br>Déta | ire |    |
|           |                                    |                                                                                                    |                           | Dete              |     |    |
| Pac       |                                    |                                                                                                    |                           |                   |     |    |

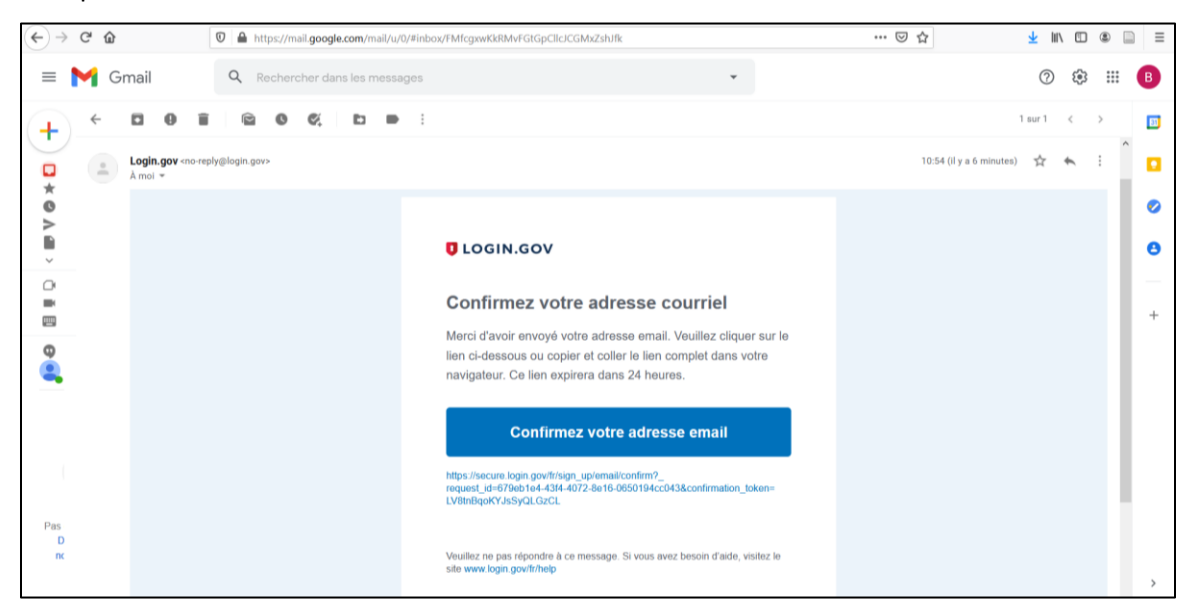

Cliquer sur le bouton « Confirmez votre adresse email » dans le courriel.

Créer un mot de passe. Ça peut être le même que vous utilisez présentement pour Docline s'il est considéré « assez fort » (12 caractères minimum). + Cliquer sur le bouton « Continuer ».

| Ū                                               | DGIN.GOV                                                                  |
|-------------------------------------------------|---------------------------------------------------------------------------|
|                                                 |                                                                           |
| Vous avez confir                                | é votre adresse courriel                                                  |
| Créez un mo                                     | de passe fort                                                             |
| Il doit avoir une longu<br>mot de passe courann | r minimale de 12 caractères et ne pas être un<br>ant utilisé. C'est tout! |
| Password                                        | Afficher le mot de passe                                                  |
| •••••                                           | ••••                                                                      |
| Force du mot de passe : Exe                     | lente!                                                                    |
| Continue                                        |                                                                           |
| Conseils sur la sécu                            | té du mot de passe 🔸                                                      |
| Annuler la création d                           | compte                                                                    |
|                                                 |                                                                           |

## Choisir comme 2<sup>e</sup> sécurité « Je n'ai rien de ce qui précède ». + Cliquer sur le bouton « Continuer ».

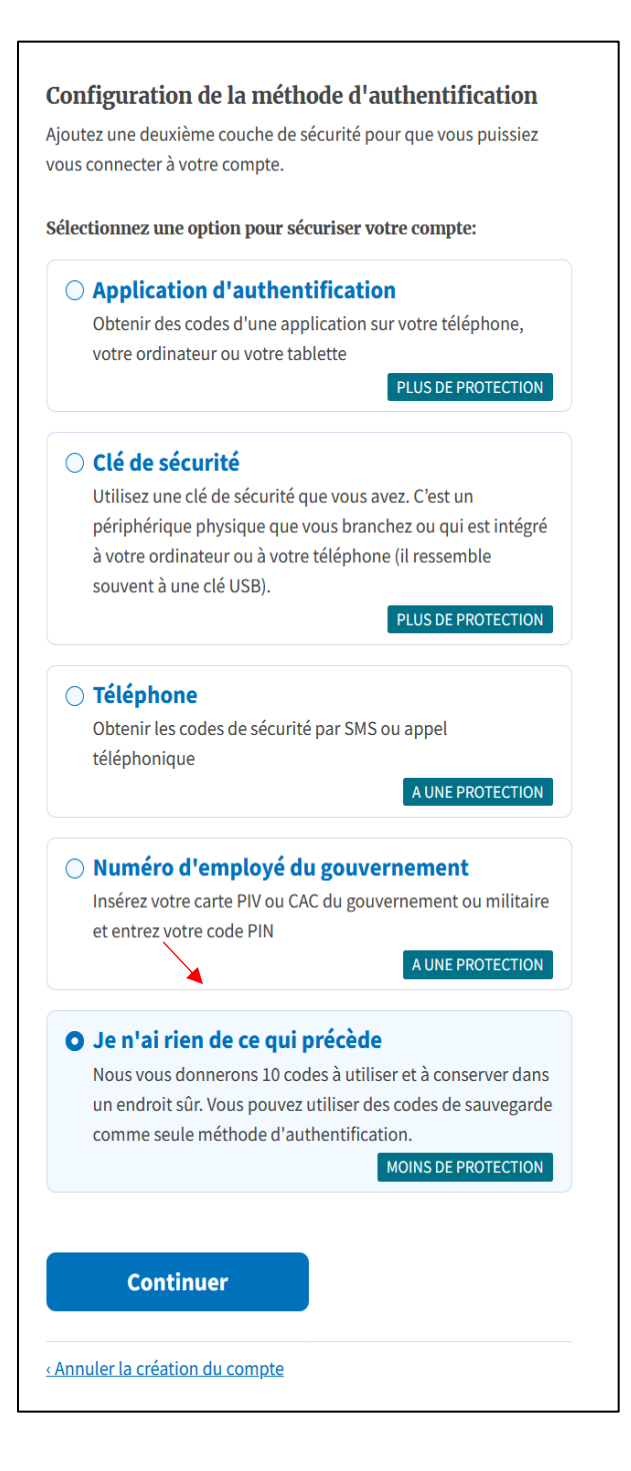

Attention! Il s'agit d'une manière risquée. S'il y a une possibilité d'en utiliser une autre, il est préférable de choisir autre chose (texto envoyé par cellulaire ou appel sur une ligne filaire sans poste -> possible uniquement si un numéro unique peut être utilisé par toute l'équipe).

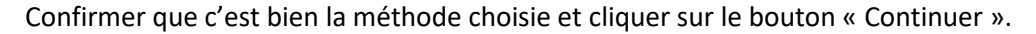

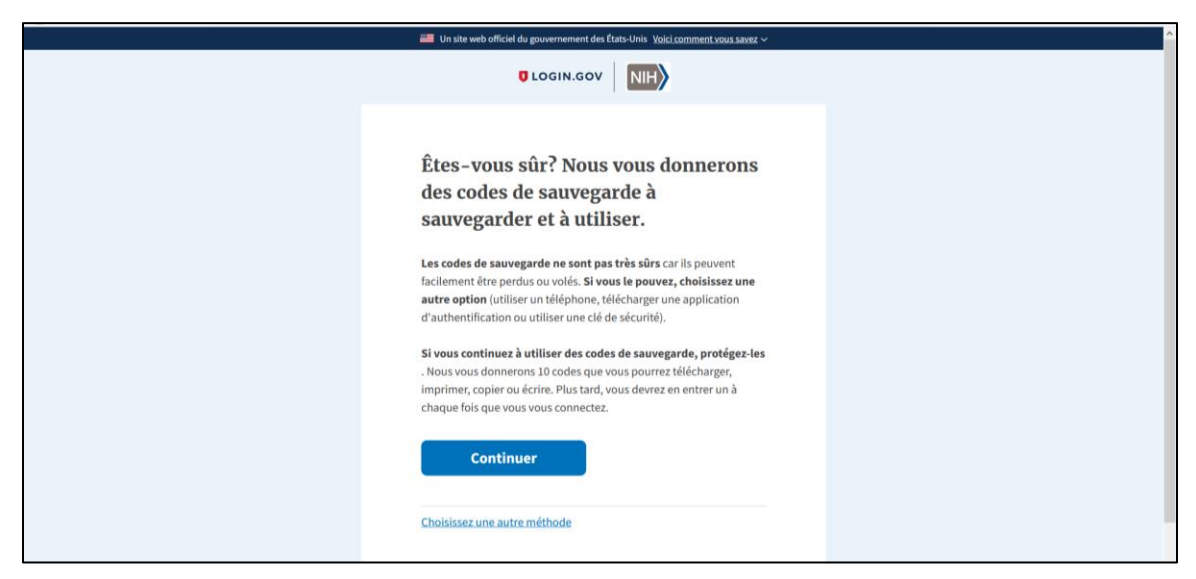

**Enregistrer** (ou imprimer ou copier ou télécharger ou photographier!!!) les 10 codes de sécurité qui apparaissent à l'écran. Une fois que les codes ont été générés, ils sont associés au compte et il est impossible d'en obtenir d'autres ou de les faire réapparaître.

Chaque code ne pourra être utilisé qu'une seule fois et un code sera demandé à chaque connexion à Docline. Pour éviter de dépenser trop de codes, il est possible de ne pas cliquer sur « Logout » dans Docline et la connexion reste active pendant un certain temps même si la fenêtre est fermée, bien sûr uniquement dans le cas où il ne s'agit pas d'un ordinateur public ou partagé.

Attention! Ces 10 codes ne peuvent servir qu'une seule fois et les 10 doivent être utilisés pour réussir à en obtenir des nouveaux. Il ne faut donc pas les perdre, faire attention de ne pas les « écraser » en enregistrant un fichier par-dessus et les partager à l'équipe. **Et, SURTOUT, il faut utiliser le 10<sup>e</sup> code non pas pour se connecter à Docline mais bien pour se connecter à login.gov afin de générer 10 nouveaux codes.** 

Attention! S'il advenait qu'un code ait été perdu ou que le 10<sup>e</sup> ait été dépensé sans en générer de nouveaux, le compte Docline serait verrouillé et il faudrait alors contacter directement Login.gov et non pas la NLM pour tenter de trouver une solution.

Suggestion pour partager les codes à l'équipe : créer un Smartsheet partagé avec la liste des codes et des cases à cocher, avec une note bien évidente qui indique que la personne qui utilise le dernier code doit en générer des nouveaux.

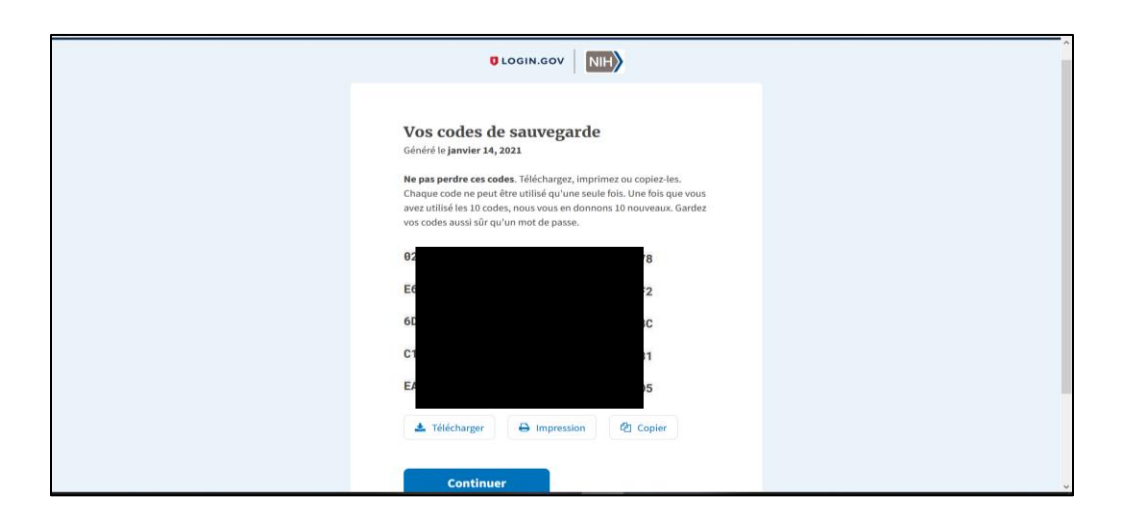

Cliquer sur le bouton « Continuer » une fois que les codes ont été sauvegardés.

| Les codes de sauvegarde ont été ajoutés à votre compte.                     |  |
|-----------------------------------------------------------------------------|--|
|                                                                             |  |
| Vous avez créé un compte avec<br>login.gov                                  |  |
| Nous partagerons cette information avec NIH:                                |  |
| Adresse e-mail<br>biblio.hnd@gmail.com                                      |  |
| NIH utilisera cette information uniquement pour se connecter à votre compte |  |
| Acceptez et continuez                                                       |  |

Cliquer sur le bouton « Acceptez et continuez » pour confirmer la création du compte.

Ensuite, ça revient à la page de connexion de Docline... qui ne fonctionne pas!

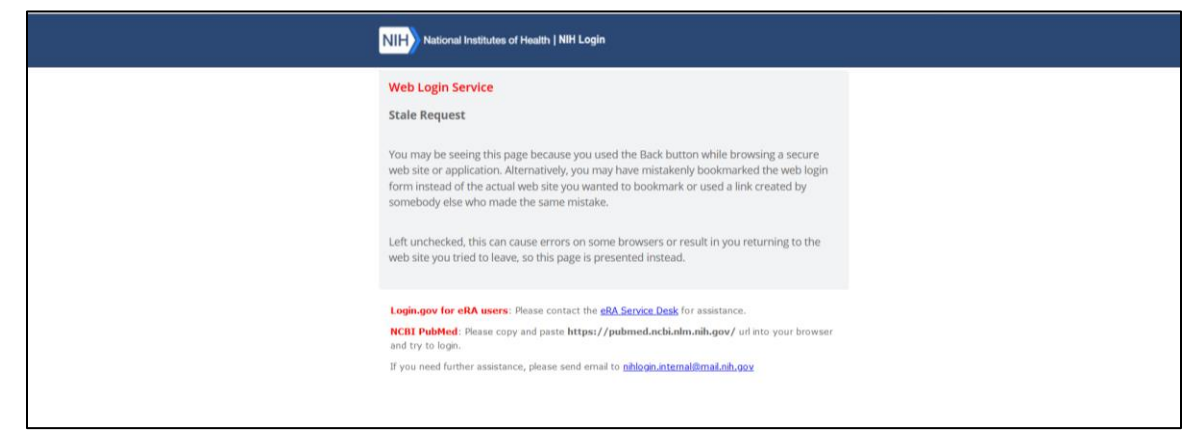

Il faut ensuite écrire au support de Docline en utilisant ce courriel <u>nlm-support@nlm.nih.gov</u> et s'inspirer de ce que qui a été déjà écrit. La personne de la NLM devrait être au courant que d'autres bibliothèques vont faire exactement la même demande.

Courriel original:

Hello Lis,

I tried to change the Google authentication method to one of our two Docline account (Libid PQCxxx) with the Login.gov method (email address/username: xxxx@xxxx.xxx by using the same email address/username (but a different password since Login.gov have precise criteria about that). When I try to login I have this error message: "Permission Denied. You do not have permission to view this page. Permission denied usually indicates a mismatch between the Username you have signed in with, and the Username that DOCLINE was expecting. Username: xxxx@xxxx.xxx. Authenticated by: Login.Gov."

Can you help me with the step "NLM will need to clear your existing stored authentication method to allow you to use the new one ".

## Thank you in advance!

Cela peut prendre d'une heure à quelques jours pour que le changement soit effectué.

Quand la confirmation est reçue, il faut ensuite rouvrir Docline et tenter de se connecter par la nouvelle méthode.

- Log in to Docline
- Research Organization
- Rechercher « Login.gov »
- Se connecter avec le courriel et le mot de passe créé.
- Confirmer avec l'un des dix codes reçus.

Attention! Si cela ne fonctionne toujours pas, il faut soit :

- Vider la cache et l'historique, fermer complètement le navigateur puis le rouvrir.
- En utilisant la même fenêtre, retourner sur la page d'accueil de Docline et essayer de se connecter à nouveau.
- Tenter de fermer et de rouvrir complètement l'ordinateur.
- Essayer dans un autre navigateur.